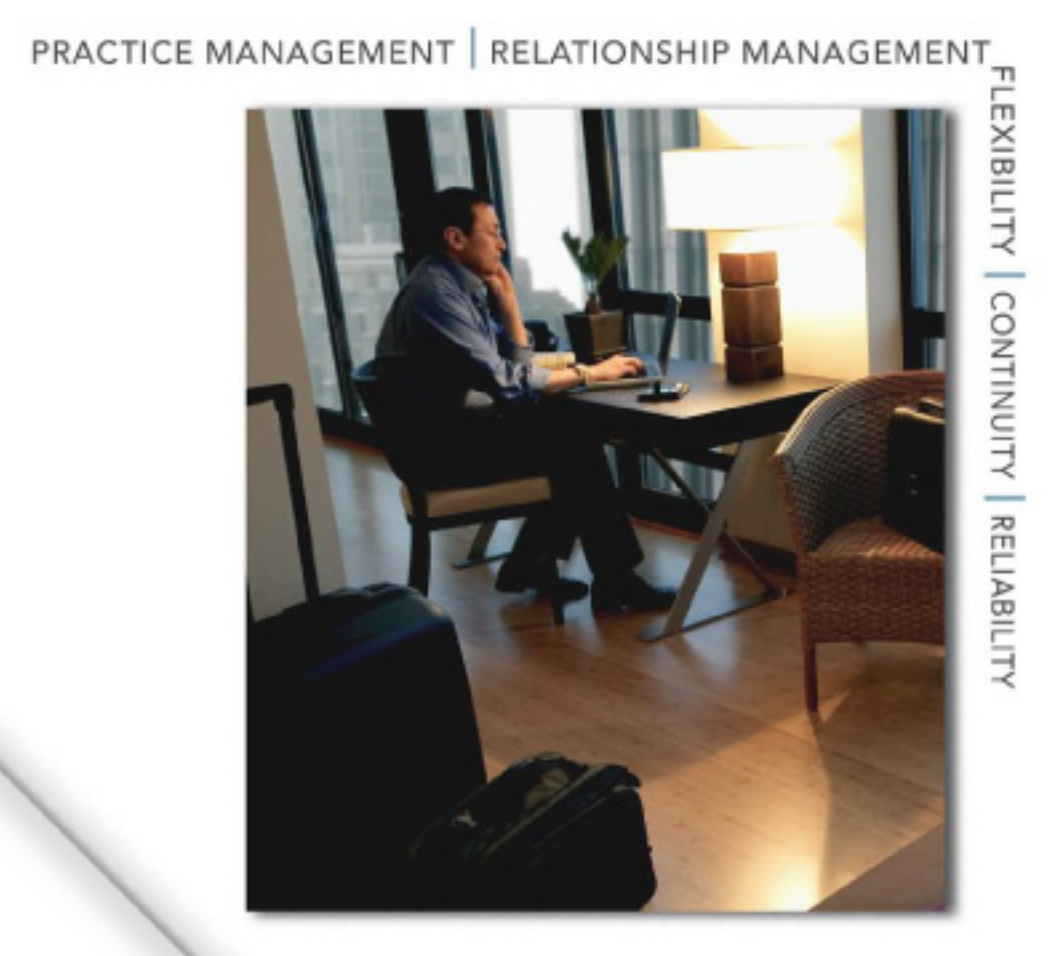

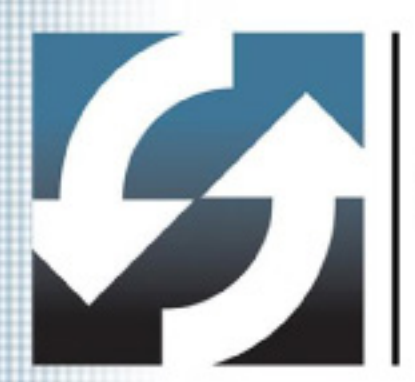

# **Client Data System**<sup>®</sup> Activity Data Validation

**User Guide** 

Copyright © 2007, E-Z Data, Inc., All Rights Reserved

No part of this documentation may be copied, reproduced, or translated in any form without the prior written consent of E-Z Data, Inc.

All product names are trademarks of their respective manufacturers or organizations.

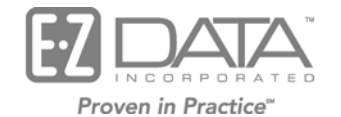

918 E. Green Street

Pasadena, CA 91106

Web: http://www.ezdata.com

Telephone: (626) 585-3505 Fax: (626) 440-9097 U.S. toll-free fax: (800) 779-3123

# **Table of Contents**

| Introduction                     | 1 |
|----------------------------------|---|
| Validate Activity Records        | 1 |
| Activity Data                    | 2 |
| Activity Data Validation Process | 3 |

# Introduction

This guide is used to explain the Activity Data Validation process for Client Data System® (CDS). Data validation verifies and updates information contained in the database.

## Validate Activity Records

The Complete Data Validation option can be used to validate all records in CDS, but it can also be used to only validate activity records.

- 1. Select **Complete Data Validation** from the expanded **Database** menu to open the Filter Selection dialog box.
- 2. Click the **OK** button to open the Data Validation Options dialog box.

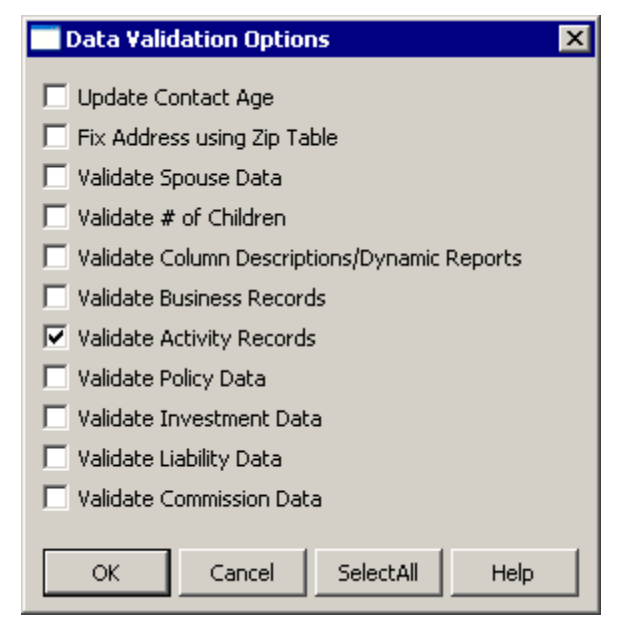

3. Select the Validate Activity Records option and then clear all other options.

4. Click the **OK** button to open the Select Activities to be Validated dialog box.

| Select activit                 | ies to be ¥alidated | ×                            |
|--------------------------------|---------------------|------------------------------|
| Activities                     | To Do               | Assignee(s)                  |
| Type<br>Appointment<br>Project | Call Todo           | ED<br>EILEEN<br>MARK<br>MIKE |
| Priority<br>Important          | Urgent 🔲 All Others |                              |
| Date Range                     | Thru / /            |                              |
| Next (in Days)                 | Prev (In Days)      |                              |
| Current Date                   |                     |                              |
| ОК                             | Save <u>F</u> ilter | Cancel <u>H</u> elp          |

5. Select the appropriate Activities, Type, Priority, Date Range, and Assignee(s) for validation.

Note: The activities can also be validated from the Day, Week, and Month Views by selecting the **Data Validation** option from the expanded **Record** menu.

6. Click the **OK** button to begin the validation process.

### **Activity Data**

The Activity Data is updated if the Name column in the Activity Summary or DayView does not match with the Contact Name column.

| To Do List         |                   |      |            |
|--------------------|-------------------|------|------------|
| 🛃 🍡 🎽 🖥            | 🏣 🧾 💥 🏹 🧭 🕯       | 7 📮  | 🍅 🗹        |
| Name               | Contact Name      | Туре | Status 🔺   |
| 🔲 Ackerman, Joseph | Anderson, Phillip | Call | Active     |
|                    |                   |      |            |
|                    |                   |      |            |
|                    |                   |      |            |
|                    |                   |      | <b>_</b> _ |
|                    |                   |      |            |

This difference can occur when the name of a Contact is modified for some reason or if the activities are imported into CDS without having the complete information (Name) entered and this record is modified later.

After running Data Validation, the Contact Name is validated and both the Name and the Contact Name columns display the same value.

| To Do List         |                  |            |          |   |
|--------------------|------------------|------------|----------|---|
| 🛃 🍡 🎽 🖥            | 🛓 🗵 🗮 🏹 🗭 🕯      | <b>7</b> 📮 | 🏟 🗹      |   |
| Name               | Contact Name     | Туре       | Status   |   |
| 📃 Ackerman, Joseph | Ackerman, Joseph | Call       | Active   | Γ |
|                    |                  |            |          |   |
|                    |                  |            |          |   |
|                    |                  |            |          |   |
|                    |                  |            |          | - |
| •                  |                  |            | •        |   |
|                    |                  |            | <b>}</b> |   |

#### **Activity Data Validation Process**

- 1. Find the activity records matching the selection criteria (e.g., Activities (Timed or To Do), Type, Priority, Date Range).
- 2. If the Name and Contact Name value do not match for any activity, the value in the Contact Name column will be updated to the value in the Name column.

The following field is updated upon Activity Data Validation.

| Table Name | DB Column | Place on UI      | UI Prompt    |
|------------|-----------|------------------|--------------|
| Activity   | Buffer    | Activity DayView | Contact Name |